#### 1. System opłat – lokalizacja

Najszybsza droga rejestracji i licencji klubu, zawodnika, konia.

# Tu znajdziesz informacje na temat potrzebnych dokumentów do rejestracji i licencji.

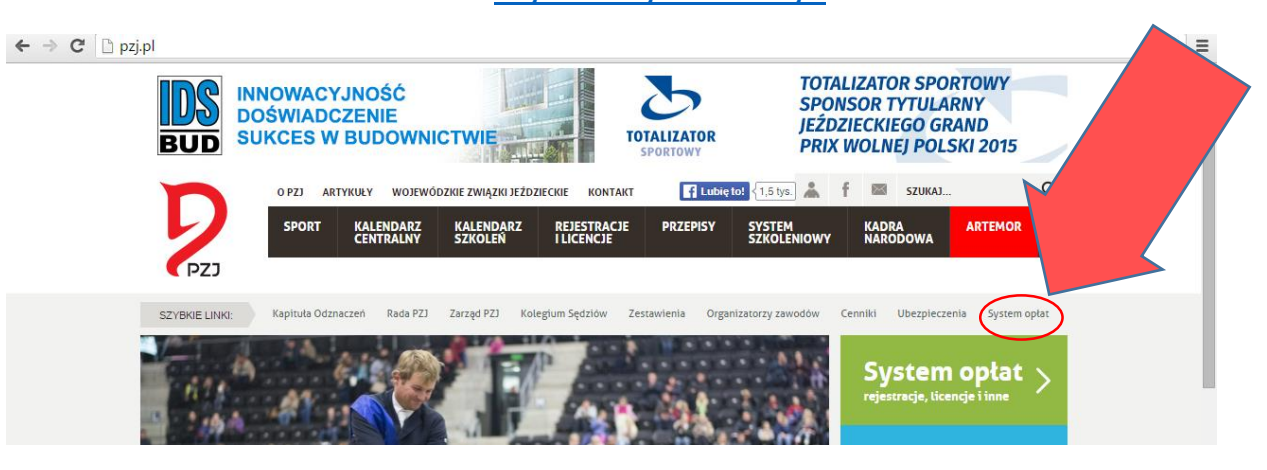

2. Rejestracja na stronie systemu opłat.

- W prawym górnym roku kliknij na napis "Rejestracja".

- Wypełnij zgodnie ze wskazówkami formularz rejestracyjny i zatwierdź klikając w prawym dolnym rogu "Rejestruj".

 Na twoją pocztę przyjdzie mail aktywacyjny z linkiem i instrukcją. Jeśli nie dostałeś takiego maila sprawdź SPAM.

- Zaloguj się

## 3. Zakupy

- Startujemy ze strony głównej. Postaraj się zapoznać z zamieszczoną tam instrukcją.

 Po lewej stronie odnajdziesz menu z kategoriami opłat. Po wybraniu kategorii pojawi się lista produktów

## Przykład:

1. Potrzebujesz opłacić krajową licencję zawodnika - juniora, zrzeszonego w klubie.

| Kategorie                                                                                                    | Wybierasz kategorie.                                                                                          |                                                | _                           |                                                                                                    |
|----------------------------------------------------------------------------------------------------|----------------------------------------------------------------------------------------------------|------------------------------------------------|-----------------------------|----------------------------------------------------------------------------------------------------|
| <ul> <li>2 Opłaty - członkowie PZJ (10)</li> <li>2 Opłaty krajowe - konie (8)</li> <li>2 Opłaty krajowe - zawodnicy (17)</li> <li>2 Opłaty FEI - zawodnicy, konie linne (13)</li> <li>2 Opłaty za lic.osób oficjalnych i szkol. (7)</li> <li>2 Ubezpieczenia (24)</li> <li>2 Pozostałe (5)</li> </ul> | Lic.roczna zawodn miodzika i juniora<br>(młodz. członka klubu zrzeszonego w PZJ)<br>Indeks katalogowy: 02.008 | Klikając tu dowiesz się więcej<br>o produkcie. | 5,00 zł / szt. F Do koszyka | Klikając tu<br>automatycznie<br>produkt zostaje<br>dodany do koszyka.<br>Możesz to zobaczyć<br>w prawym górnym |
|                                                                                                    |                                                                                                    |                                                |                             | rogu przy ikonie<br>koszyka.                                                                                   |

2. Dodaj tyle produktów ile potrzebujesz następnie kliknij 💮 w prawym, górnym rogu.

|                                                                                               | <b>O</b><br>Koszyk Lo                                             | C<br>ogowanie lub rejestracja | C<br>Adres oraz sposób wysyłki |       | Podsumowanie |                    | <b>O</b><br>Potwierdzenie |                    | ſ                  |                               |
|-----------------------------------------------------------------------------------------------|-------------------------------------------------------------------|-------------------------------|--------------------------------|-------|--------------|--------------------|---------------------------|--------------------|--------------------|-------------------------------|
| Twój koszyk                                                                                   | 4                                                                 |                               |                                |       |              |                    | 4.1                       | 1 1 2 2 2          |                    | Nie zgadza się<br>zamówienie? |
| Lp. Nazwa pro                                                                                 | roduktu                                                           |                               | Cena                           | Ilość |              | Wartość            |                           |                    |                    | Możesz                        |
| 1 Brak<br>zdjęcia                                                                             | Indeks katalogowy: OZ 008<br>Lic.roczna zawodn młodzika i juniora | 1                             | 55,00 zł / szt.<br>brutto      |       | 1 szt.       | 55,00 zł<br>brutto | Usuń<br>Do przechowali    | ni                 |                    | usunąć.                       |
|                                                                                               | Wartość produktów w koszyku:<br>55,00 zł<br>bruto                 |                               |                                |       |              |                    |                           |                    |                    |                               |
| Kontynuuj zakupy         Twoje zakupy. Sprawdź czy się zgadza. Możesz zwiększyć liczbę sztuk. |                                                                   |                               |                                |       |              |                    | Dak                       | ej 🔪               |                    |                               |
|                                                                                               |                                                                   |                               |                                |       |              |                    |                           |                    |                    |                               |
|                                                                                               | Czegoś brakuje?<br>Możesz wrócić do<br>listy produktów.           |                               |                                |       |              |                    | ۱<br>ا                    | Vszyst<br>diknij [ | ko ok to<br>Dalej. |                               |

 Na kolejnej stronie po sprawdzeniu zgodności danych bardzo ważnym punktem jest wybór sposobu zapłaty. Wybierz "szybki przelew" – zdecydowanie ta opcja jest najszybsza i bezpieczna. Płatność przelewem wydłuży cały proces!

| Dostawa oraz płatność                                                                  |                                                                   |                             |
|----------------------------------------------------------------------------------------|-------------------------------------------------------------------|-----------------------------|
| Wybierz metodę dostawy oraz płatności                                                  |                                                                   | Łączny koszt przesyłki      |
| Sposób wysyłki                                                                         | Sposób platności                                                  | brutto                      |
| <ul> <li>wysyłka elektroniczna (e-mail) lub pocztą</li> <li>Odbiór osobisty</li> </ul> | platność internetowa (transferuj.pl)     platność przelewem     2 | Całkowita kwota zamówienia: |
|                                                                                        |                                                                   |                             |

Wszystko się zgadza? To klikamy "Dalej".

4. Kolejna ważna strona. Sprawdź zgodność zamówienia, napisz komentarz, wpisz TAK w pole potwierdzające komentarz i zaakceptuj regulamin.

|                                                                       | Szukana fisza Q (Przechowalnia (0) (1) Kość produktów. 1 Waność 55,00 zł                                                                      |
|-----------------------------------------------------------------------|----------------------------------------------------------------------------------------------------|
|                                                                       | Wartość produktów w koszyłu:<br>55,00 zł<br>bruto                                                                                             |
|                                                                       | Dostawa oraz platność         0,00 zł           wysylka elektroniczna (e-mail) lub pocztą, platność internetowa (transferuj pl)         butto |
|                                                                       | Calitowita kwota zamówienia:<br>55,00 zł<br>bruto                                                                                             |
| WAŻNE!!!                                                              | Polska Polska                                                                                                    |
| Tu wpisz komentarz:<br>dane koni, zawodników,                         | Komentarz i regulamin                                                                                                    |
| sędzów, instruktorów<br>lub klubu. Wszystko to<br>co wskaże nam za co | Imię Nazwisko/ Nazwa konia nr paszportu/Nazwa klubu.                                                                                          |
| zapłaciłeś. Warunek                                                   | Oświadczam, że zapoznalemiam skię z <u>regulaminem</u> skiepu internetowego i akceptuję jego treść                                            |
| przyspieszający proces.<br>©                                          | Poprzedni krok Złóż zapytanie ofertowe                                                                                                    |
|                                                                       | Pomoc: czym różni się zapytanie ofertowe od zamówienia?                                                                                       |
|                                                                       |                                                                                                    |

## 5. Płacimy.

|                 | Koszyk                                                                                                    | Logowanie lub rejestracja                                                                              | Adres oraz sposób wysyłki                                                                                                    | Podsumowanie                                                                                                    | Potwierdzenie  | •        |
|-----------------|----------------------------------------------------------------------------------------------------|----------------------------------------------------------------------------------------------------|----------------------------------------------------------------------------------------------------|----------------------------------------------------------------------------------------------------|----------------|----------|
|                 |                                                                                                    |                                                                                                    |                                                                                                    |                                                                                                    |                |          |
| n przycisk 🧧    | twierdzenie                                                                                                    |                                                                                                    |                                                                                                    |                                                                                                    |                |          |
| ekieruje Cię do | Dziękujemy za złożenie zamów                                                                                                    | vienia                                                                                                 |                                                                                                    |                                                                                                    |                |          |
| temu płatności  | <ul> <li>Zamówienie na kwotę 55,00 zł aktualr</li> </ul>                                                                                                    | ie znajduje się w statusie <b>nowe</b> .                                                               |                                                                                                    |                                                                                                    |                |          |
| ktronicznej.    | <ul> <li>Na adres e-mail anita.opilowska@gm<br/>aktualizacii statusu Twojego zamówie</li> </ul>                                                                                       | ail.com zostało wysłane potwierdzenie zło<br>nia                                                       | zenia zamówienia. Na ten sam adres będą v                                                                                                    | wysyłane informacje dotyczące                                                                                                    |                |          |
|                 | <ul> <li>Aktualny status zamówienia możesz z</li> </ul>                                                                                                    | awsze obserwować na karcie zamówienia                                                                  |                                                                                                    |                                                                                                    |                |          |
|                 | nformacje o płatności                                                                                                    |                                                                                                    |                                                                                                    |                                                                                                    | Z/2016/1/000   | )70      |
|                 | <ul> <li>Wybrany rodzaj płatności: płatność int</li> </ul>                                                                                                    | ernetowa (transferuj.pl)                                                                               |                                                                                                    |                                                                                                    |                | <b>A</b> |
|                 | <ul> <li>Pozostało do zapłacenia: 55,00 zł</li> <li>Abu episetić zemźwienie, kilkeli w pos</li> </ul>                                                                                 | Here emploiel                                                                                          |                                                                                                    |                                                                                                    |                |          |
|                 | Wykonaj płatność internetowa                                                                                                    | 252y przycisk                                                                                          |                                                                                                    |                                                                                                    |                | Numer    |
|                 |                                                                                                    | ]                                                                                                    |                                                                                                    |                                                                                                    |                | Turciogo |
| N               | lożecz wstrzymać                                                                                                    | sie na tym etanie                                                                                      | noczekać aż zaako                                                                                                    | ontuiomy Twoio za                                                                                                    | mówienie       | i wojego |
| IV<br>Iv        |                                                                                                    | się na tym etapie i                                                                                    |                                                                                                    | eptujenty twoje 28                                                                                                    | intowienie.    | zamowie  |
| li<br>Com       |                                                                                                    | tacji dostaniesz na                                                                                    | mana.                                                                                                    |                                                                                                    |                |          |
| 6. V            | lybierz Bank:                                                                                                    |                                                                                                    |                                                                                                    |                                                                                                    |                |          |
|                 | Bank Pocztowy                                                                                                    | S C C C C C C C C C C C C C C C C C C C                                                                | NKI<br>ZIELCZE<br>Bank <b>BGZ</b>                                                                                                    |                                                                                                    |                |          |
|                 |                                                                                                    | aiffeisen<br>Deutsche Bank 🔽 😤 (M                                                                      |                                                                                                    |                                                                                                    |                |          |
|                 |                                                                                                    |                                                                                                    |                                                                                                    |                                                                                                    |                |          |
|                 | plus                                                                                                    | <b>bank</b> Toyota Bank volksw/                                                                        | IGEN BANK                                                                                                    |                                                                                                    |                |          |
|                 |                                                                                                    | Pozostałe                                                                                              |                                                                                                    |                                                                                                    |                |          |
|                 | <mark>blik</mark> ਏ                                                                                                    | Hat.me <b>FerBuy</b> 🙀 Set                                                                             | ayments                                                                                                    |                                                                                                    |                |          |
| 7 0             | ostopui zgodnio z                                                                                                    | instruksiomi                                                                                           |                                                                                                    |                                                                                                    |                |          |
| 7. P            | Jstępuj zgounie z                                                                                                    | instrukcjanii.                                                                                         |                                                                                                    |                                                                                                    |                |          |
|                 |                                                                                                    |                                                                                                    |                                                                                                    |                                                                                                    |                |          |
|                 | *Jesli nie ma Iv                                                                                                    | vojego banku klikr                                                                                     |                                                                                                    |                                                                                                    |                |          |
|                 | Zaloguj się w di                                                                                                    | rugim oknie na <mark>sw</mark>                                                                         | oje konto bankowe                                                                                                    | i dokonaj wpłaty r                                                                                                    | na dane        |          |
|                 | "Odbiorca".                                                                                                    |                                                                                                    |                                                                                                    |                                                                                                    |                |          |
|                 |                                                                                                    | Wybrano za                                                                                             | płatę druczkiem                                                                                                    |                                                                                                    |                |          |
|                 | Odhianna                                                                                                    |                                                                                                    | llwaga jotali alacica drucationa                                                                                                    | oplina kriegowania                                                                                                    |                |          |
|                 | Transferu                                                                                                    | j.pl                                                                                                   | trwa najczęściej 2 dni robocze. W                                                                                                    | V przypadku płatności                                                                                                    |                |          |
|                 |                                                                                                    | rcin 73/6,61-808 Poznań                                                                                | druczkiem w oddziale czas może                                                                                                    | e wyałuzyć się do 5 dni                                                                                                    |                |          |
|                 | ul. Św. Ma                                                                                                    |                                                                                                    | roboczych.                                                                                                    |                                                                                                    |                |          |
|                 | ul. Św. Ma<br>Numer rachu<br>061320002                                                                                                    | 1ku:<br>20368111222251208                                                                              | roboczych.                                                                                                    | kleić tylko                                                                                                    |                |          |
|                 | ul. Św. Ma<br>Numer rachu<br>061320002<br>Tytuł płatnośc                                                                                                    | nku:<br>220368111222251208                                                                             | Toboczych.                                                                                                    | kleić tylko                                                                                                    |                |          |
|                 | ul. Św. Ma<br>Numer rachu<br>O6132000:<br>Tytuł platnośc<br>T <b>R-TD7-9</b> 0                                                                                                    | nku:<br>120368111222251208<br>E<br>W1UX                                                                | podane dane w odpowiednie po                                                                                                    | kleić tylko<br>przelew wklejając<br>wak rotwierdź wykonanie<br>backu i wadowu ie z                                                                                                    |                |          |
|                 | ul. Św. Mr<br>Numer rachu<br>06132000:<br>Tytuł platnośc<br>TR-7D7-90<br>Kwota:                                                                                                    | nku:<br>120368111222251208<br>12:<br>WUUX                                                              | pouarie dane w oupowednie po<br>przelewu zgodnie z instrukcjami<br>panelu użytkownika                                                                                                    | kleić tylko<br>przelew wklejając<br>nar otwierdź wykonanie<br>banku i wyłoguj się z                                                                                                    |                |          |
|                 | ul. Sw. Mr<br>Numer rachu<br>06132000:<br>Tytuł platnośc<br>TR-7D7-90<br>Kwota:<br>55,00 zł                                                                                           | nku:<br>120368111222251208<br>1:<br>W1UX                                                               | podane dane w odpowiednie po<br>przelewu zgodnie z instrukcjami<br>panelu użytkownika<br>Po zaksięgowaniu przelewu prze<br>otrzymasz na podany adres e-m                                                                                       | kleić tylko<br>przelew wklejając<br>na rotwierdź wykonanie<br>banku i wyloguj się z<br>zz system Tpay.com,<br>all potwierdzenie                                                        |                |          |
|                 | ul. Sw. Mr<br>Numer rachu<br>06132000:<br>Tytui platność<br>TR-707-90<br>Kwota:<br>55,00 zł<br>Pokaż więcej<br>Status wplaty                                                          | nku:<br>1220368111222251208<br>i:<br>W1UX<br>Informacji                                                | Podane dane w odpowiednie po<br>przelewu zgodnie z instrukcjami<br>panelu użytkownika<br>Po zaksięgowaniu przelewu prze<br>otrzymasz na podany adres e-m<br>zaksięgowania płatności. Status i<br>sprawdzić klikajac w nerzwite <sup>1</sup> we | kleić tylko<br>przelew wklejając<br>ner rotwierdź wykonanie<br>banku i wyloguj się z<br>sz system Tpay.com,<br>ali potwierdzenie<br>transakcji możesz<br>rrawdź".                      |                |          |
|                 | ul, Św. Ma<br>Numer rachu<br>06132000:<br>Tytuł platność<br>TR-7D7-90<br>Kwota:<br>55,00 zł<br>Pokaż więcej<br>Status wplaty<br>oczekując                                             | nku:<br>220368111222251208<br>#<br>W1UX<br>Informacji<br>a Sprawdź                                     | pouane dane w oupowednie po<br>przelewu zgodnie z instrukcjami<br>panelu użytkownika<br>Po zaksięgowaniu przelewu prze<br>otrzymasz na podany adres e-m<br>zaksięgowania płatności. Status<br>sprawdzić klikając w przycisk "sp                | kleić tylko<br>przelew wklejając<br>na rotwierdź wykonanie<br>banku i wyloguj się z<br>sz system Tpay.com,<br>ali potwierdzenie<br>transakcji możesz<br>orawdź".                       |                |          |
| 8 M             | ul. św. Mu<br>Numer rachu<br>06132000:<br>Tytuł platność<br>TR-707-90<br>Kwota:<br>55,00 zł<br>Pokaż więcej<br>Status wplaty<br>oczekując                                             | nku:<br>220368111222251208<br>::<br>w1UX<br>informacji<br>a Sprawdź                                    | Podane dane w odpowiednie po<br>przelewu zgodnie z instrukcjami<br>panelu użytkownika<br>Po zaksięgowaniu przelewu prze<br>otrzymasz na podany adres e-m<br>zaksięgowania płatności. Status i<br>sprawdzić klikając w przycisk "sp             | kleić tylko<br>przelew wklejając<br>na rotwierdź wykonanie<br>banku i wyloguj się z<br>sz system Tpay.com,<br>ail potwierdzenie<br>transakcji możesz<br>rawdź".                        |                |          |
| 8. V<br>9. k    | vi. šw. Mr<br>Numer rachu<br>06132000:<br>Tytuł platność<br>TR-707-90<br>Kwota:<br>55,00 zł<br>Pokaż więcej<br>Status wplaty<br>oczekując<br>/yloguj się z konta<br>ikając sprawydź m | nku:<br>220368111222251208<br>:<br>w1UX<br>informacji<br>a Sprawdź<br>bankowego.                       | podane dane w odpowednie po<br>przelewu zgodnie z instrukcjami<br>panelu użytkownika<br>Po zaksięgowaniu przelewu prze<br>otrzymasz na podany adres e-m.<br>zaksięgowania płatności. Status t<br>sprawdzić klikając w przycisk "sp             | kleić tylko<br>przelew wklejając<br>na rotwierdź wykonanie<br>banku i wyloguj się z<br>sz system Tpay.com,<br>ali potwierdzenie<br>transakcji możesz<br>prawdź".                       |                | W        |
| 8. V<br>9. K    | /yloguj się z konta<br>ikając sprawdź m                                                                                                    | nku:<br>220368111222251208<br>*<br>W1UX<br>informacji<br>a Sprawdž<br>bankowego.<br>Dzesz zobaczyć jak | podane dane w odpowiednie po<br>przelewu zgodnie z instrukcjami<br>panelu użytkownika<br>Po zaksięgowaniu przelewu prze<br>otrzymasz na podany adres e-m<br>zaksiegowania płatności. Status i<br>sprawdzić klikając w przycisk "sp             | kleić tylko<br>przelew wklejając<br>na rotwierdź wykonanie<br>banku i wyloguj się z<br>zz system Tpay.com,<br>ali potwierdzenie<br>transakcji możesz<br>orawdź".<br>wpłaty. Twoja wpła | ata pojawi się | w        |

zamówienia lub pocztą tradycyjną. Lista wymaganych dokumentów. Dziękujemy

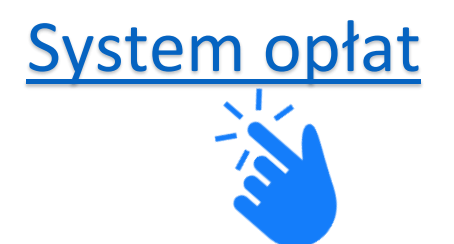